## How to post a reply to an existing thread

You first need to find the thread into which you wish to post a reply.

There are two ways to do this.

Method 1: thread appears on main window. If the thread you want is highlighted on the main TP window, simply click on the name of the thread and the thread will open.

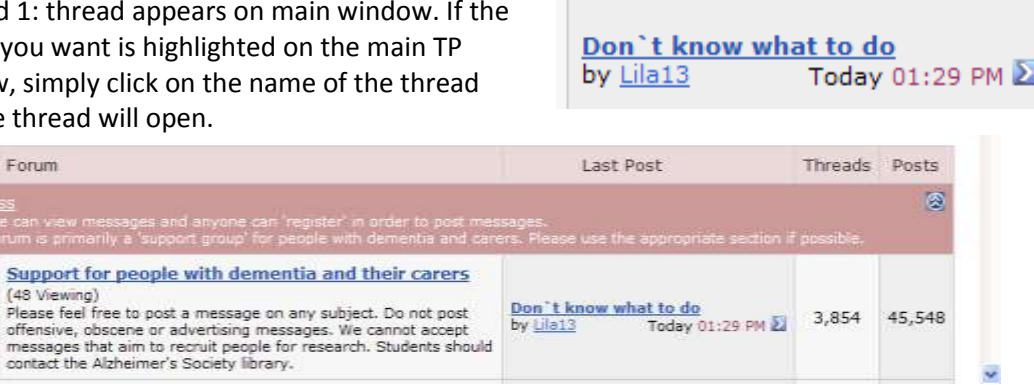

Method 2: select the thread from the list in the area itself

First select the area and the list of topics will appear. Press the name of the one you wish to reply to.

Don`t know what to do (10 1 2) jeanierec

|   |   | Thread / Thread Starter                                                                                                    | Rating             | Last Post                                    | Replies    | Views               |  |
|---|---|----------------------------------------------------------------------------------------------------|--------------------|----------------------------------------------|------------|---------------------|--|
|   |   | Sticky: <u>When you create a User Profile</u> (E <u>1</u> <u>2</u> )<br>Brucie                                                                  | l 🖬 🖈              | 15-06-2007 08:31 PM<br>by <u>Skve</u> 🔊      | 25         | 1,827               |  |
|   | • | Sticky: <u>Wheee! Highlight of the day</u><br>(E 1 2 3 4 5 <u>Last Page</u> )<br>Brucie                                                         | 0 🖬 🖈<br>केकेकेके  | 15-06-2007 02:41 AM<br>by <u>Margaret W</u>  | <u>396</u> | 35,973              |  |
| 3 |   | Sticky: <u>To report an objectionable post or thread</u><br>Brucie                                                                              | 0 🖬 🖈              | 04-05-2007 09:47 PM<br>by <u>Brucie</u> 2    | <u>0</u>   | 112                 |  |
| 2 |   | Sticky: A Welcome Care Pack for New Members $(\mathbb{D} \ \underline{1} \ \underline{2} \ \underline{3} \ \underline{4} \ \underline{5})$ Jude | <b>ک</b> 🔽<br>۲۰۰۰ | 06-04-2007 10:18 PM<br>by <u>Per</u> 🔊       | <u>63</u>  | 10,126              |  |
|   |   | Sticky: <u>Hil A intro</u> (12 <u>1 2 3 4 5</u> <u>Last Page</u> )<br>ElaineMaul                                                                | *****              | 02-04-2007 05:12 PM<br>by <u>Grannie G</u> 🔊 | <u>134</u> | 15,174              |  |
|   |   | Don`t know what to do (12 1 2) jeanierec                                                                                                    | 0 🖬                | Today 01:29 PM<br>by <u>Lila13</u> 2         | <u>26</u>  | 249                 |  |
|   |   | A life in the day of<br>(© 1 2 3 4 5 <u>Last Page</u> )<br>Grannie G                                                                            | 0 🜌                | Today 01:21 PM<br>by <u>Grannie G</u> 🔰      | <u>146</u> | <mark>2,44</mark> 2 |  |
|   |   | 2nd stage of the rocky road to hell?<br>Lucille                                                                                                 |                    | Today 01:18 PM<br>by <u>Grannie G</u> 왿      | 5          | 6                   |  |
|   |   | Aricept Query<br>clymout                                                                                                    |                    | Today 12:16 PM<br>by <u>Grannie G</u> 🔊      | 5          | 75                  |  |
|   |   | Dont know if we can continue to do this<br>Josh                                                                                                 |                    | Today 10:13 AM<br>by <u>Margarita</u> 2      | 14         | 206                 |  |
|   |   | <u>Mom's "imposter" is explained.</u><br>kayleigh999                                                                                            |                    | Today 09:29 AM<br>by <u>Margarita</u> 🔊      | 12         | 231                 |  |
|   |   | Don't know what to do (12 1 2 3)<br>Whiskas                                                                                                    | 0                  | Today 12:30 AM<br>by <u>Margaret W</u> 2     | 31         | 522                 |  |

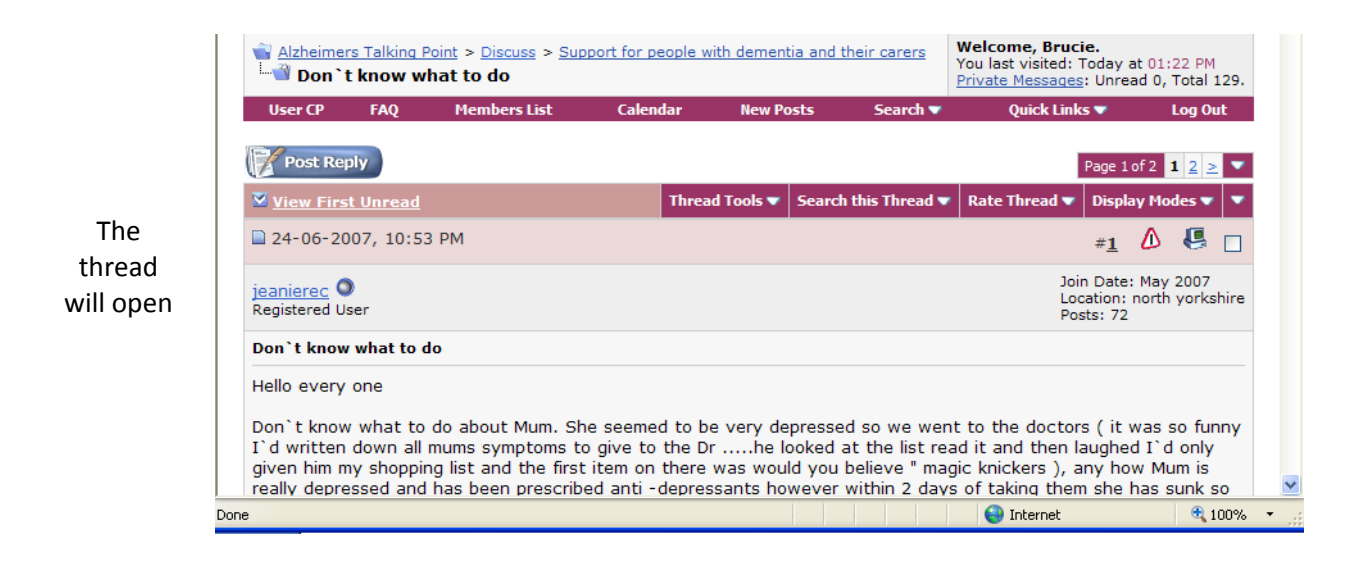

To reply simply press **Post Reply** which appears at the head of the thread

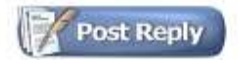

Post Reply also appears at the bottom of each page of the thread

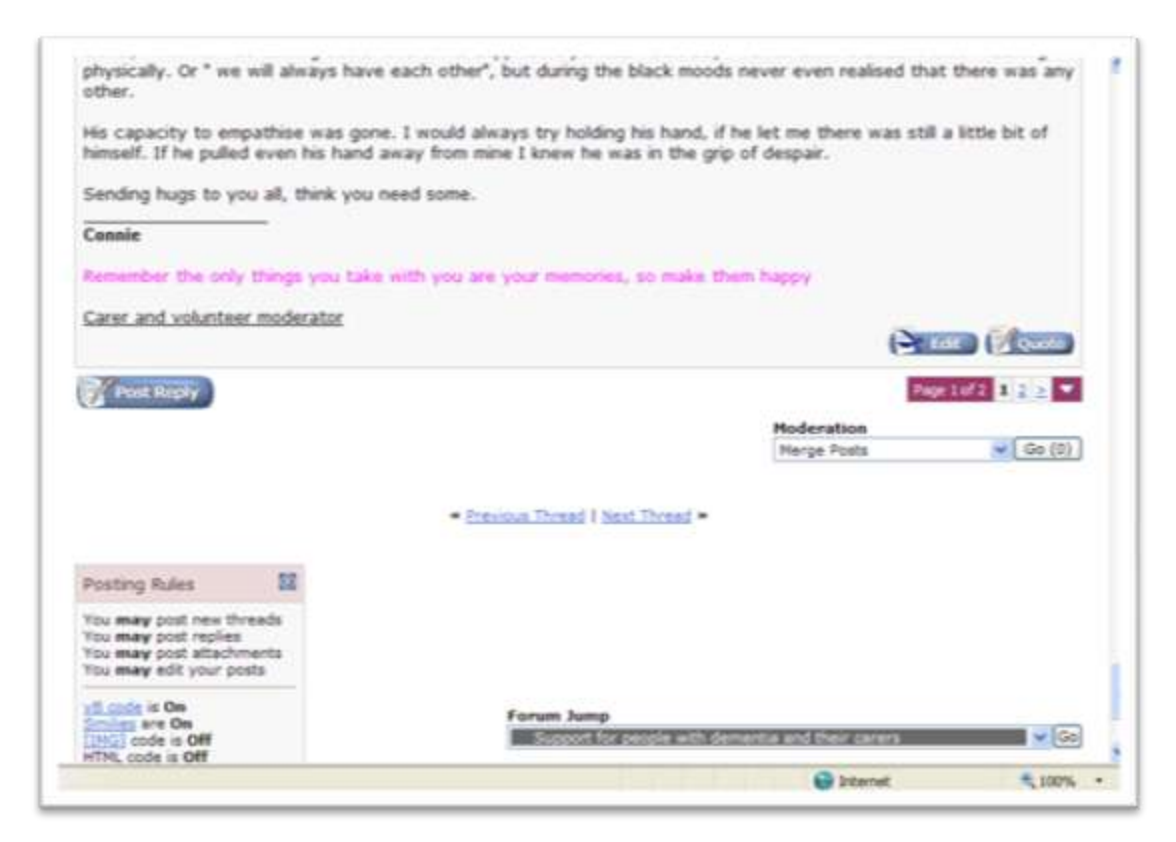

Once you have pressed Post Reply, the editor window appears and you simply type in your text, then press **Submit Reply** 

| Alzheimer's talking point                                                                                                    | 0                                                                                                    |
|----------------------------------------------------------------------------------------------------|----------------------------------------------------------------------------------------------------|
| Alphaimers Talking Point > Clackes > Support for people with dementia and their carers<br>> 2001 t know what to do<br>Reply to Thread<br>User CP FAQ Hembers List Calcadar Rew Posts Search | Welcome, Brucie.<br>Tou last visited: Today at 01:22 PM<br>Private Messease: Universit 0, Total 129.<br>Quick Links • Log Out                                                                                                    |
|                                                                                                    | the second second second second second second second second second second second second second second second se                                                                                                    |
| Tide:<br>Message:                                                                                                    | Logged in as <u>Bruce</u>                                                                                                    |
| Tote:<br>Hessage:<br>A Fonts → Sons → ▲ → ○ → @ → Ю №<br>B / 및 BF 중 및 IE IE (R (R ● ★ )) ⑤ # ↔ ⊖                                                                                            | Lopped in as Encore<br>To 1<br>Sectors<br>D D D<br>D D D<br>D D |